# How to upload work on OneNote?

### - A Detailed Guide for Pupils

#### Method 1 - From App on Phone

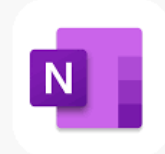

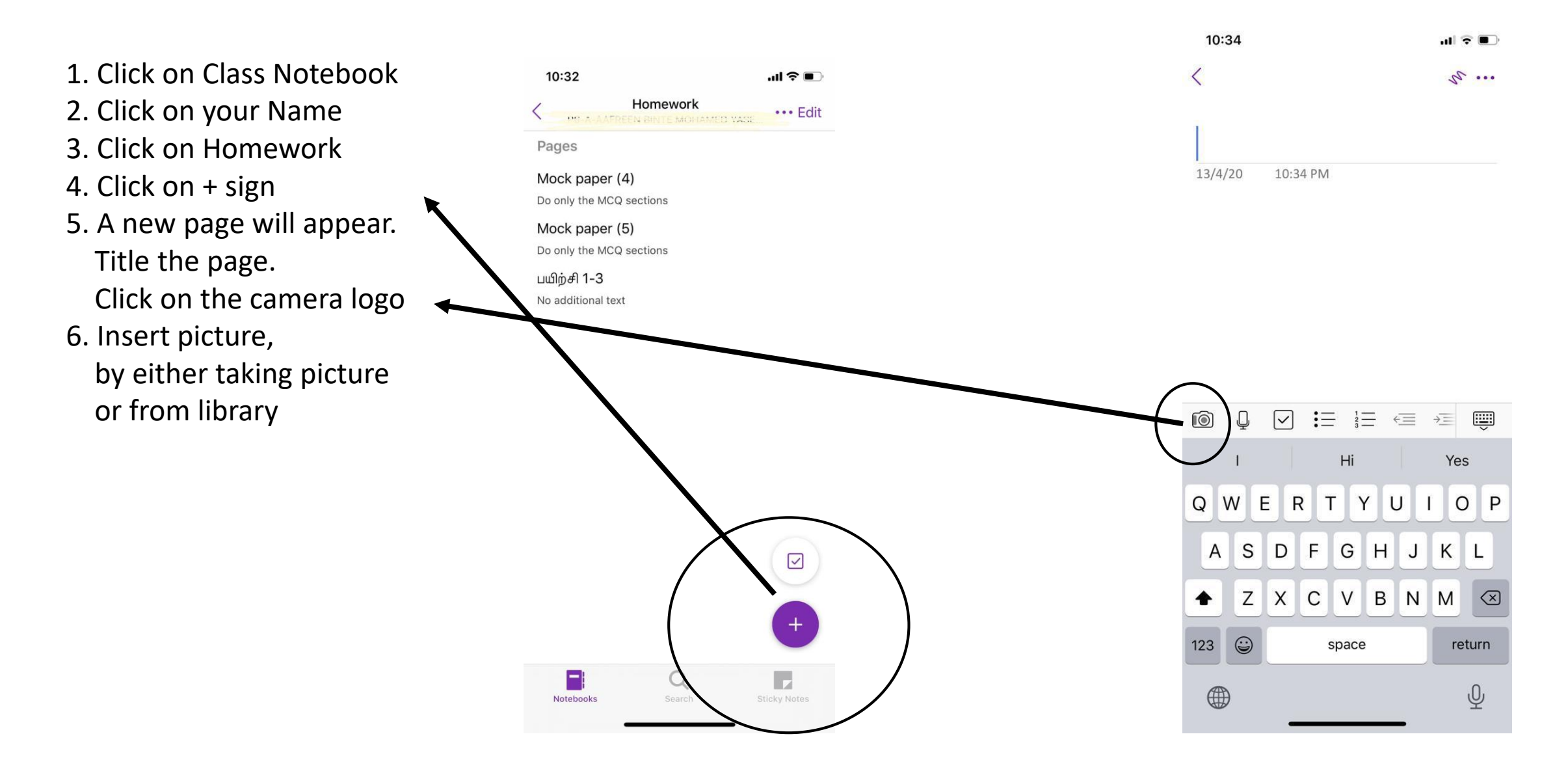

Method 2 – Download CamScanner in Phone and change it to a PDF File and insert in onenote desktop browser or app (version)

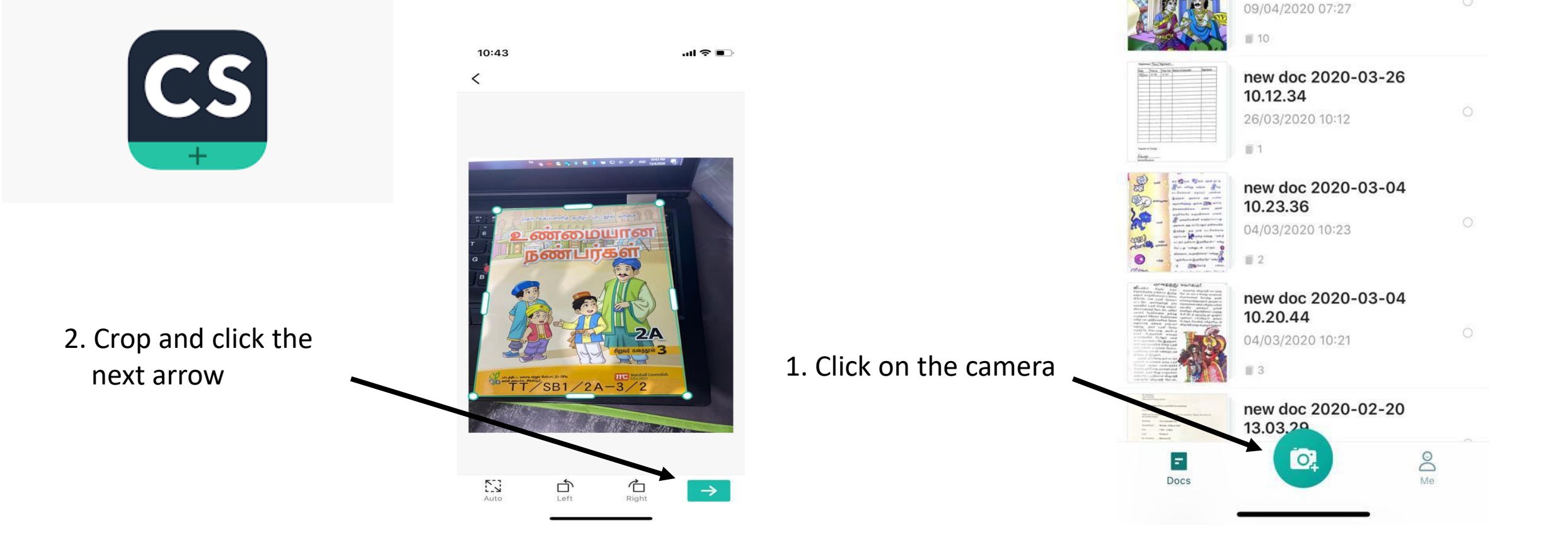

 $\square$ 

X

10:40

O Search

All docs (12) •

FT

new doc 04-09-2020

To support distance learning, we make

the Premium Free for Educators and

Students. Redeem Here

07.27.34

11-

#### Method 2

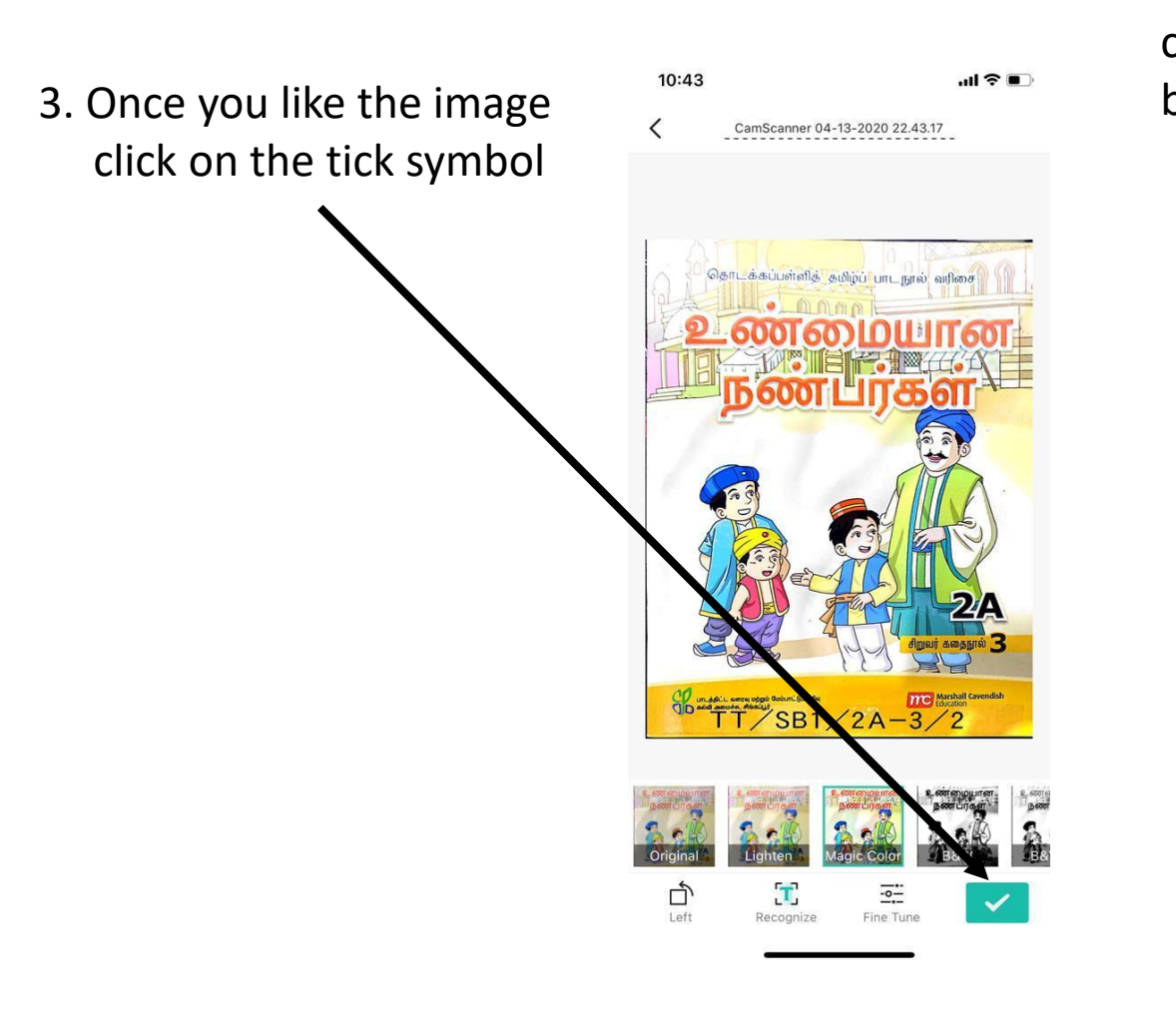

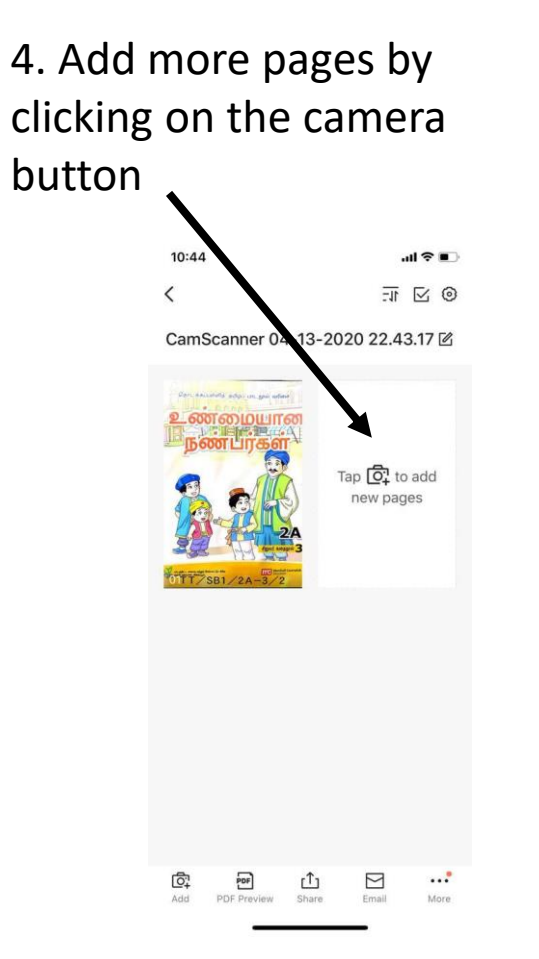

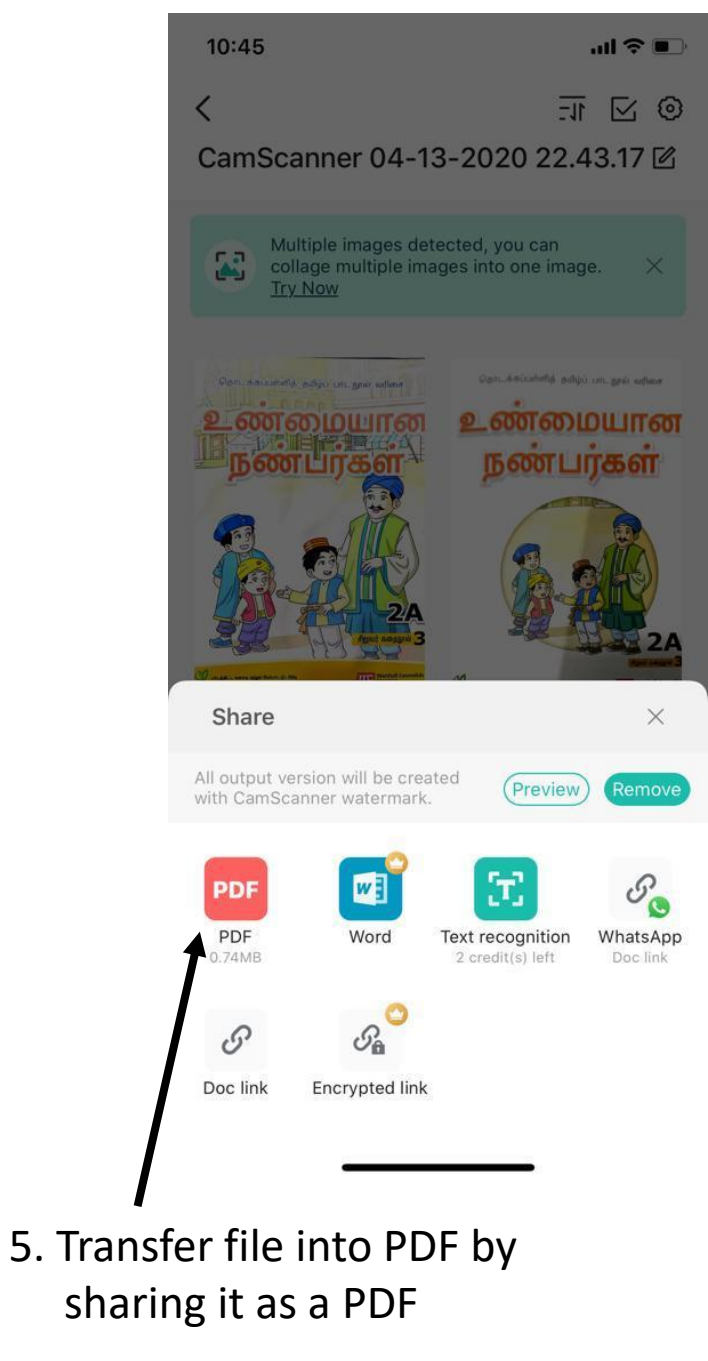

#### Method 2

6. If you have the phone app OneNote downloaded, click on **OneNote and follow** instructions 7 & 8.

If not save the file to files and extract file from phone to computer and follow steps 9 and 10.

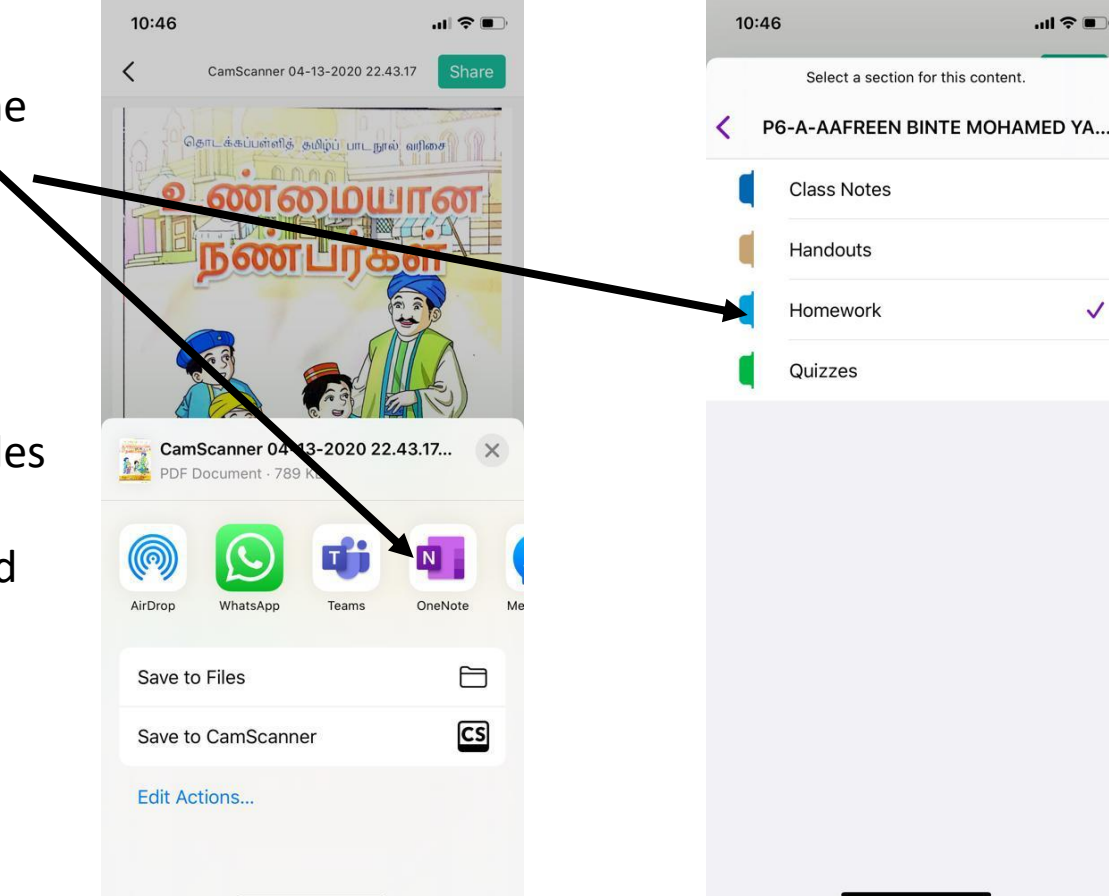

#### 7. Click on Homework

~

8. A new page will open, give it a title and click share/save. The PDF file will be uploaded to a new page in Homework.

## Method 3 - Files printed directly to page from laptop

9. After saving the PDF file in Phone and Transferring file to Laptop, open OneNote, Go to the homework tab and add page

View Learning Tools Class Notebool

aishwarya\_durga\_nalamth

0+ 3 Screen Pictures Online Link Record Record Time Date & Page Equation Symbol Stickers Spreadsheet Date Time Templates Notebooks Class Notes Handouts + Add Page My Notebook 7 10. Click on File printout P6 TL Wgps Mock paper (4) 2020 Notebook Monday, 13 April 2020 10:58 PM Mock paper (5) P2 TL WGPS 2020 Notebook Oli verupaadu 8th April comprehensior Welcome And insert the document Collaboration Space Untitled page — Using the Collaboratio... Content Library — Using the Content Libr... Teacher Only — Using the Teacher Only... P2-A-SURIYAH S O THE.. Class Notes Handouts Homework Quizzes The P2-B-ANTO SATISH SAL. Class Notes Handouts Homework Ouizzes The P2-C-HARSIKA MURUG...